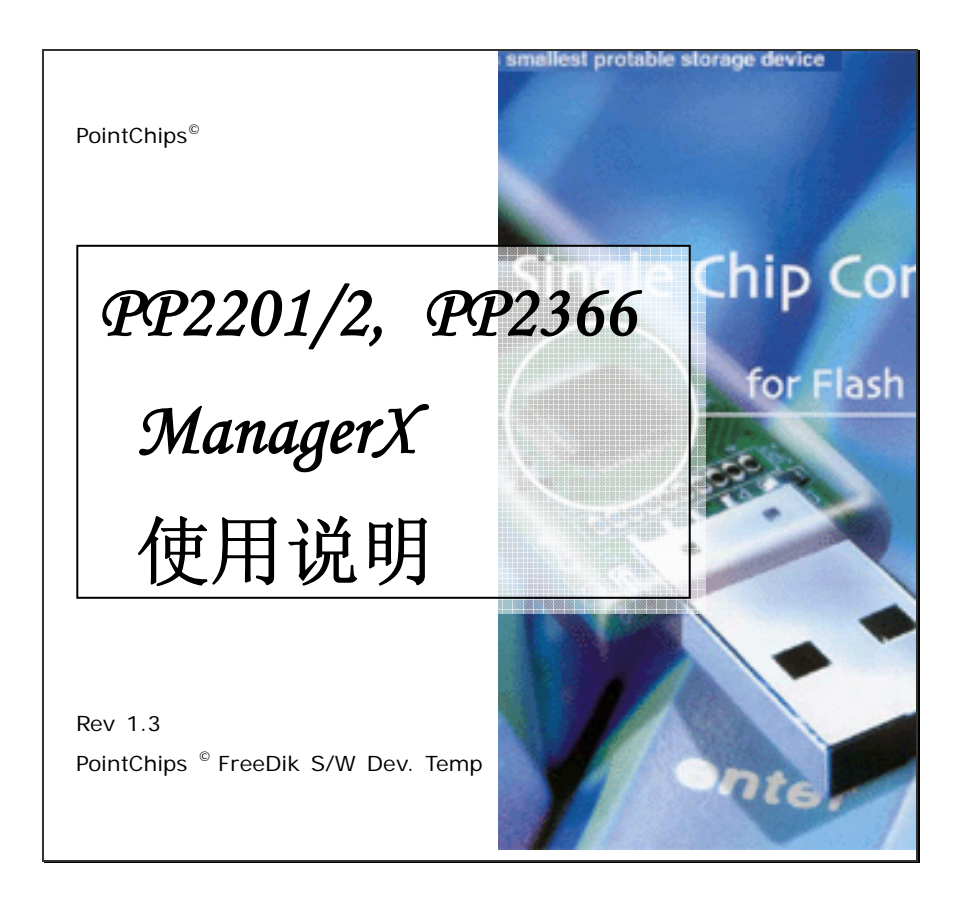

| 内容           |   |
|--------------|---|
| 操作系统         |   |
| ManagerX 安装  | 6 |
| 如何使用ManagerX |   |
| 登录/注销        |   |
| 密码更改         |   |
| 格式化          |   |
| 磁盘类型         |   |
| 开机盘种类        |   |
|              |   |

| 磁盘的分区调整 (PP2201)                                                                | , 1.                                                                                                    |
|---------------------------------------------------------------------------------|----------------------------------------------------------------------------------------------------|
| 磁盘的分区调整(PP2202, PP2366)                                                         | 1                                                                                                    |
| 制作磁盘1                                                                           |                                                                                                    |
| [1]] [- 103, 1mì. ∠                                                             |                                                                                                    |
| 客户化的ManagerX                                                                    |                                                                                                    |
| mylritat Amaza<br>客户化的ManagerX<br>更改语言                                          | 21                                                                                                    |
| <b>客户化的ManagerX</b><br>更改语言<br>更改表图                                             | 20                                                                                                    |
| <b>客户化的ManagerX</b><br>更改语言<br>更改表图<br>其它参数                                     | 20                                                                                                    |
| <b>客户化的ManagerX</b><br>更改语言<br>更改表图<br>其它参数<br>常驻上层视窗                           | 20<br>21<br>22<br>22<br>23<br>24<br>24<br>24<br>24<br>24<br>24<br>24<br>24<br>24<br>24<br>24<br>24<br>24 |
| <b>客户化的ManagerX</b><br>更改语言<br>更改表图<br>其它参数<br>常驻上层视窗                           | 20<br>                                                                                                   |
| <b>客户化的ManagerX</b><br>更改语言<br>更改表图<br>其它参数<br>常驻上层视窗<br>自动执行<br>起始Windows时自动执行 | 20<br>21<br>22<br>22<br>23<br>24<br>24<br>24<br>24<br>24<br>24<br>24<br>24<br>24<br>24<br>24<br>24<br>24 |

| 使用PassmanX | 26      |
|------------|---------|
| 更改密码       |         |
| 登录         | 28      |
|            |         |
|            |         |
|            |         |
|            |         |
|            |         |
|            |         |
|            |         |
|            |         |
|            |         |
|            |         |
|            | <b></b> |
|            | 4       |

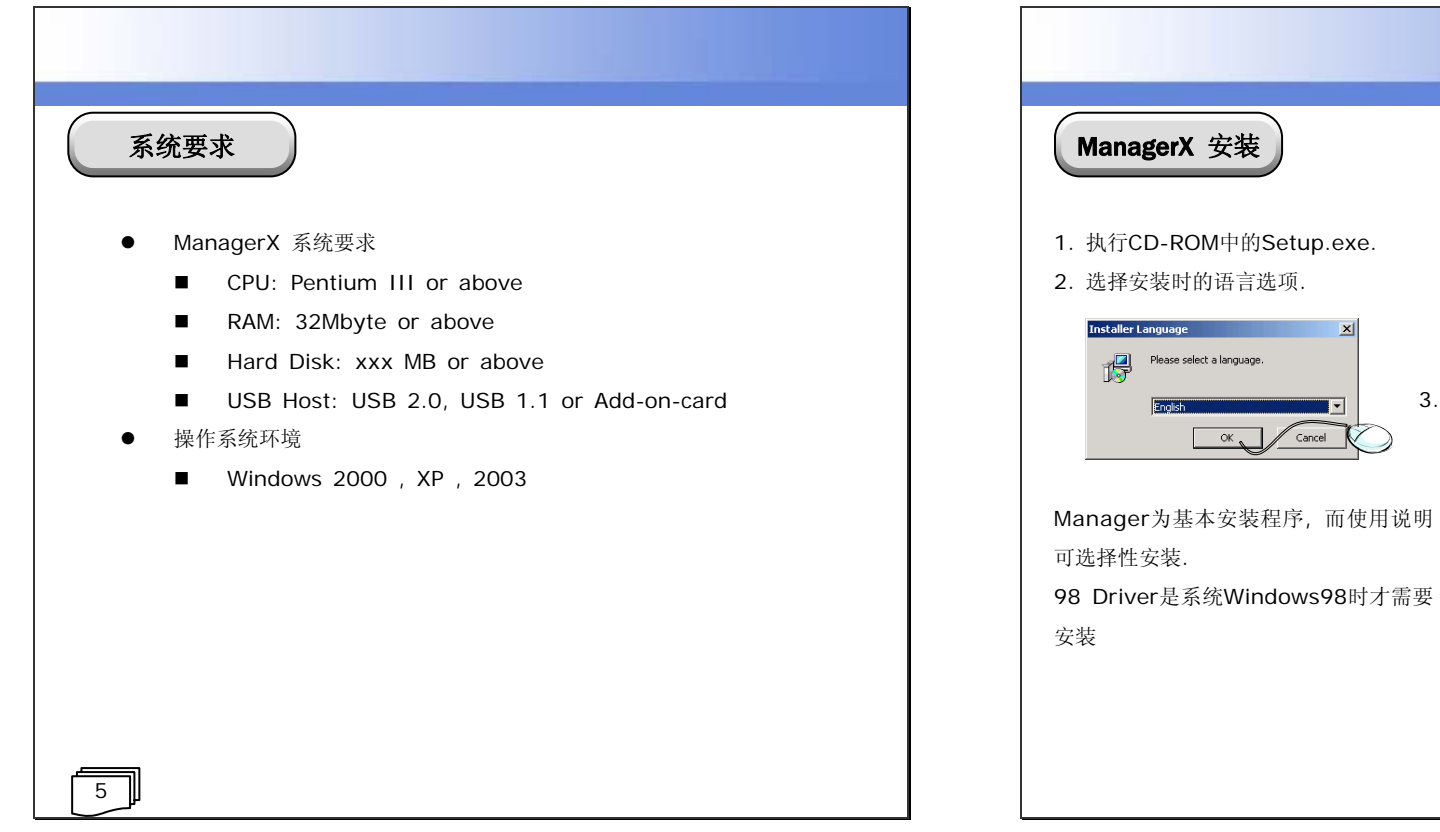

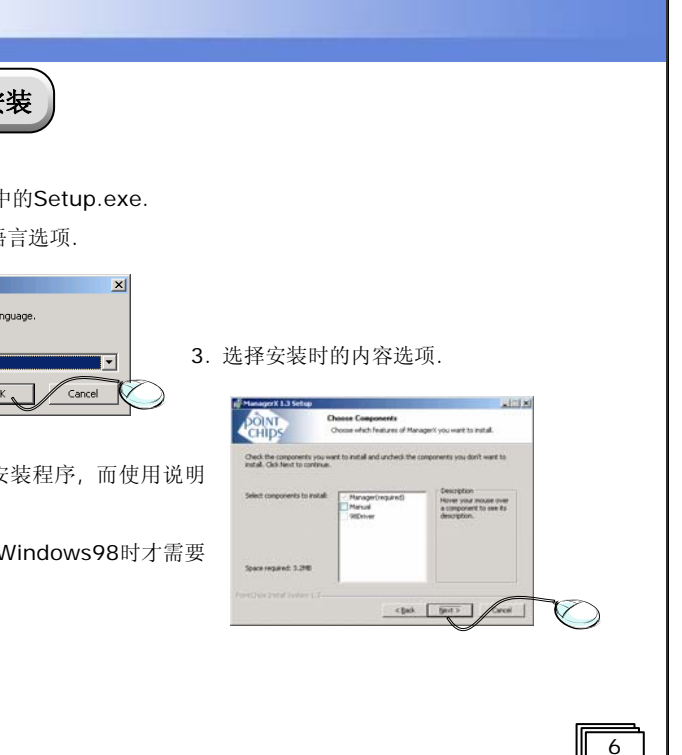

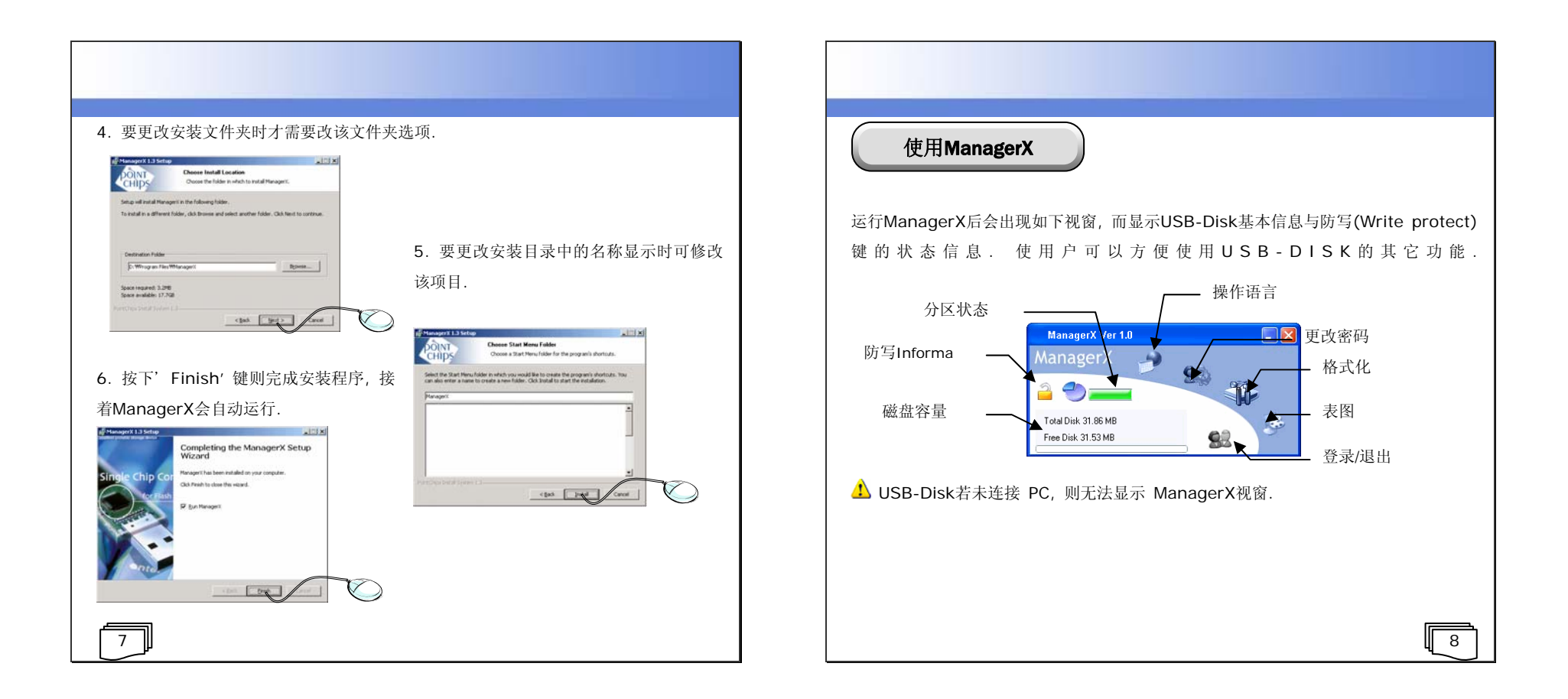

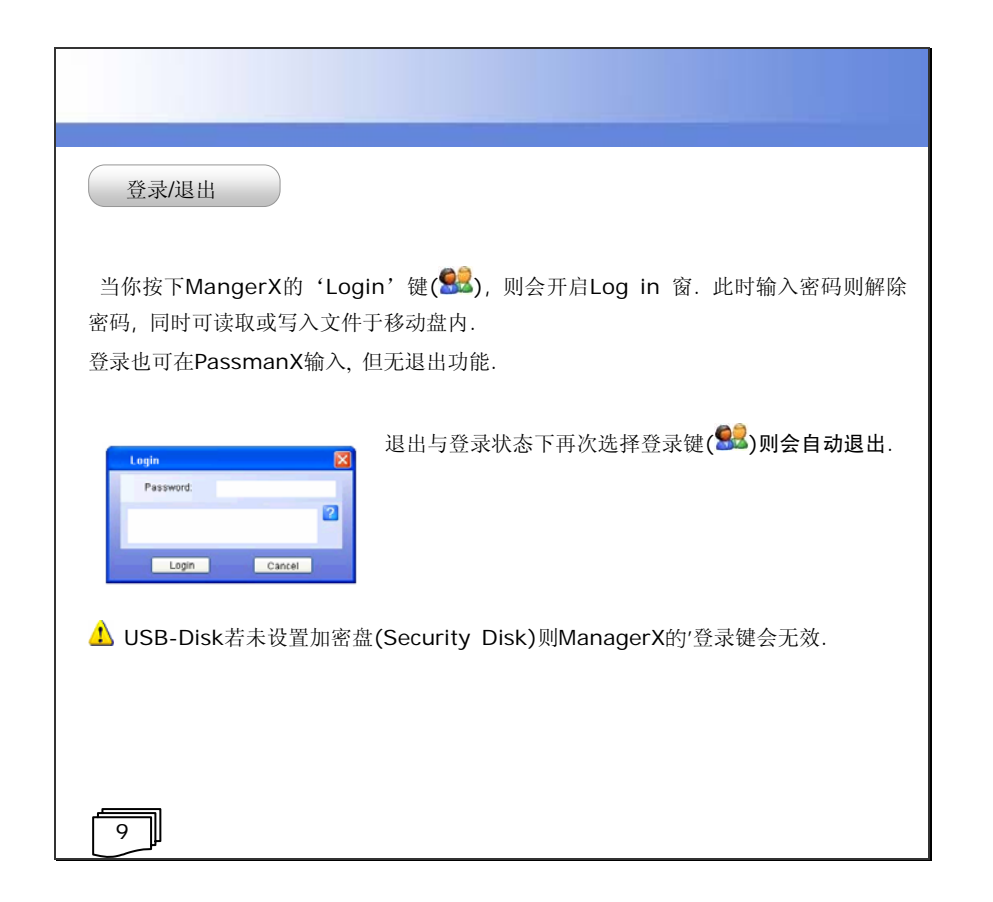

| 更改密码                                     |                                   |                                                                  |
|------------------------------------------|-----------------------------------|------------------------------------------------------------------|
| 若要变更保密盘的密码                               | b, 请按下 ManagerX的'密                | Chanoe Password                                                  |
| 马变改,键( <b>\$\$\$</b> ),则出<br>俞入正确密码与提示语, | 现以下视窗. 对各个项目请<br>则可变改密码.          | Current Password:<br>New Password:<br>Confirm Password:<br>Hint: |
| 目前密码                                     | 设定于保密盘中的密码                        | OK Cancel                                                        |
| 新密码                                      | 要输入新密码                            |                                                                  |
| 确认密码                                     | 确认更新的密码                           |                                                                  |
| 提示                                       | 忘记密码时,为了提示使用者可重获密码,输<br>入个人的提示语句. |                                                                  |
| USB-Disk若未设係                             |                                   | <br>更改 ManagerX的密码将会                                             |

# 格式化

格式化(Format)是提供支持储存盘的初始化作业,其要制作保密盘时需要输入密码. PP2201与PP2202(PP2366)有一些差异. PP2201因不支持分区盘故格式化窗如下图 所示无分区选项.

|       | PP2201                                                                                                    | PP2202(PP2366)                                                                                                    |  |
|-------|----------------------------------------------------------------------------------------------------|----------------------------------------------------------------------------------------------------|--|
| [11]] | Fornet     Image: Control of Control of | Farmat         Part         Farmat           Outs Sening         Part (Farmat         Part (Farmat           Max UB2 DP Sening Data         Part (Farmat         Part (Farmat           Farmat         Farmat         Farmat           Farmat         Farmat         Farmat           Farmat         Farmat         Farmat           Farmat         Farmat         Farmat |  |

| 通用盘 一般使用者可任意读写删除的储存盘.<br>保密盘 保密盘需要使用者输入正确密码才可读取或写入其中<br>数据. | 型态  | 说 明                             |
|-------------------------------------------------------------|-----|---------------------------------|
| 保密盘 保密盘需要使用者输入正确密码才可读取或写入其中数据.                              | 通用盘 | 一般使用者可任意读写删除的储存盘.               |
|                                                             | 保密盘 | 保密盘需要使用者输入正确密码才可读取或写入其中之<br>数据. |
| ▪ PP2201 九法将週用盈匀抹留盈利作任问 <sup>●</sup> /「USB-DISK中.           | 1   |                                 |

| 开机盘                                 | 说                                     | 明        |
|-------------------------------------|---------------------------------------|----------|
| USB-ZIP                             | 支持USB-ZIP/HDD/HARD/FDD的BI<br>B-ZIP选项. | OS下请选择US |
| USB-HARD                            | Intel 主机板, Samsung笔记本型电脑              | Ĩ        |
| ⚠️ PP2201无法将通用盘与保密盘制作在同一个USB-Disk中. |                                       |          |

13

PP2201 磁盘分区设定 使用ManagerX程式前要將USB磁盘连接USB头. 接着点击ManagerX图符执 行后, 照以下程序进行. A. 按下格式化选项后再快捷与完整格式化中 Format Disk Setting 择一. 绿色(■)代表通用盘, 而红色(■)为 Total Capacity 31.86 MB 保密盘. © Quick Format B. 要将磁盘设位保密盘时勾选保密盘制作后 Make SecuBist 输入密码. Nake USB-HATI Coxease Disk C. 要制作通用盘则只要不勾选保密盘制作选 PP2 项既可. B ▲要制作开机盘则必须设为通用盘. 20 Cancel D. 按下格式化键. ⚠ 点选格式化鉴则会显示以下的警告讯息. 此时只要点击"OK"键则所有资料会消失. 格式化前请勿必将您的重要资料做备份存盘. 14

|               | ManagerX X                                              |
|---------------|---------------------------------------------------------|
|               | (2) WADNING: Exempting will exace ALL data on this disk |
|               | To format the disk, Click OK, To Quit, click CANCEL.    |
|               |                                                         |
|               |                                                         |
|               |                                                         |
|               |                                                         |
|               |                                                         |
|               |                                                         |
|               |                                                         |
|               |                                                         |
|               |                                                         |
|               |                                                         |
|               |                                                         |
|               |                                                         |
|               |                                                         |
|               |                                                         |
|               |                                                         |
|               |                                                         |
|               |                                                         |
|               |                                                         |
|               |                                                         |
|               |                                                         |
|               |                                                         |
|               |                                                         |
|               |                                                         |
|               |                                                         |
|               |                                                         |
|               |                                                         |
| 15            |                                                         |
| ۳ <u>سر</u> ا |                                                         |

### PP2202, 更改分区设定 使用ManagerX程序前要将USB磁盘连接USB端口. 接着点击ManagerX图符 PP2366 执行后,照以下程序进行. A. 首先移动磁盘使用容量设定,选择 Format 磁盘要使用几个区域.绿色(■)代 Disk Setting Disk1 15.94 MB 表通用盘, 而红色(■)为保密盘. Make USB-HARD Bootable Disk B. 若要制作开机盘则在磁盘1中的2个开机 Total Capacity 31.88 MB C Quick Format 盘制作选项中择一. Disk2 15.94 MB C. 接着选择快捷与完整格式化中选择一个 选项. Password Setting Password Confirm Password E D. 要制作保密盘则请勾选保密盘制作选项. Fermat Cancel 16

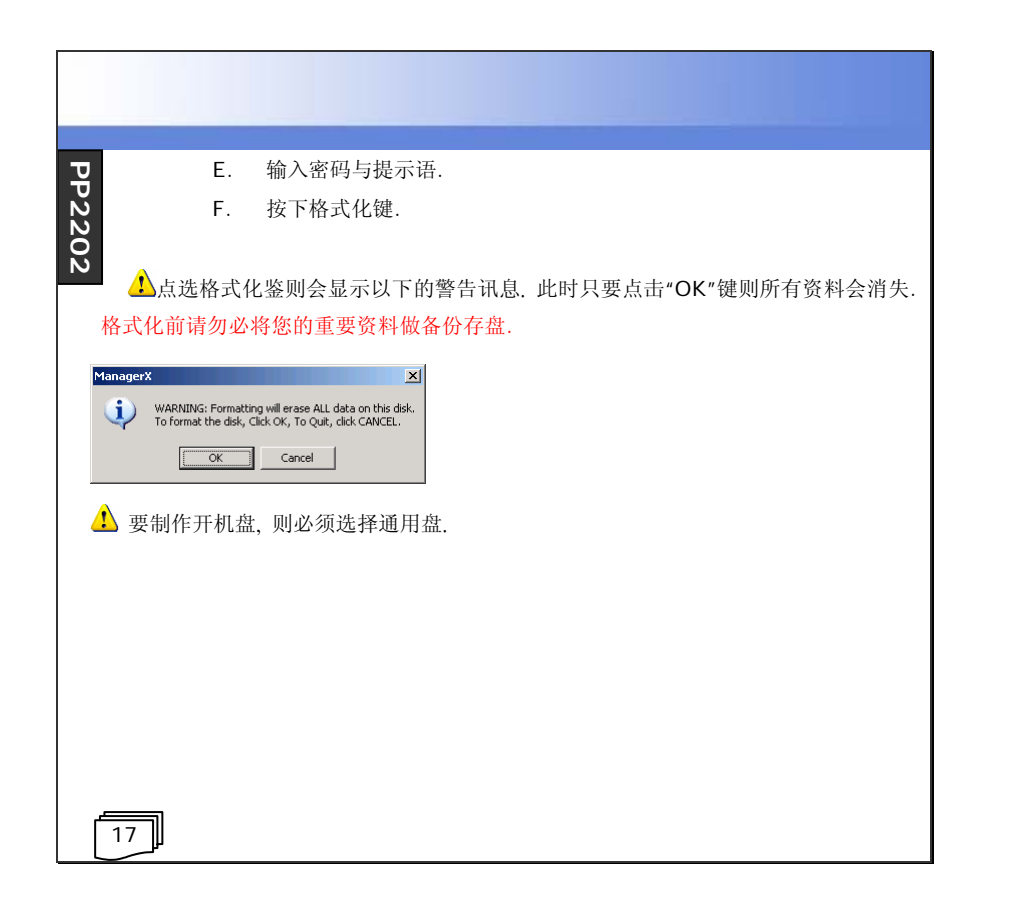

| 制作单一盘                                                                                                    |                                                                                                    | PP22                                                                                                    |
|----------------------------------------------------------------------------------------------------|----------------------------------------------------------------------------------------------------|----------------------------------------------------------------------------------------------------|
| 单一盘可被使用为以下几个功                                                                                                    | 1能.                                                                                                    | 02, PP2366                                                                                                    |
| 通                                                                                                    | 用盘                                                                                                    |                                                                                                    |
| USB-ZIP 开机盘                                                                                                    | USB-HARD 开机盘                                                                                                    | рж ці ші.                                                                                                    |
| Final 1 50 MB<br>Final USB 27 Bookele Dati<br>Galar USB 27 Bookele Dati<br>Galar USB 27 Bookele Dati<br>Galar USB 200<br>Final USB 200<br>Data 2 000 MB<br>Mais Security Datik<br>Mais Security Datik | Disk 1       31.88 MB         Maile USB 24P Bonable Disk.         Maile USB 24PMD Bonable Disk.         Total Capacity       31.88 MB         Fortal Capacity       31.88 MB         Wash from 0       7.48 from 0         Disk 2       0.00 MB         Imaile Secoulty Disk.       0.00 MB         Control       0.00 MB         Control       0.00 MB | Heling     Init 1 0.00 MB     Make USB 24P Bonalas Dak     Make USB 24P Bonalas Dak     Make USB 24P Bonalas Dak     Total Capacity 31 69 MD     Format Options     Oback Format Or Ad Format Datz 31.69 MD     Totals Security Dak |
| ·                                                                                                    |                                                                                                    | [18]                                                                                                    |

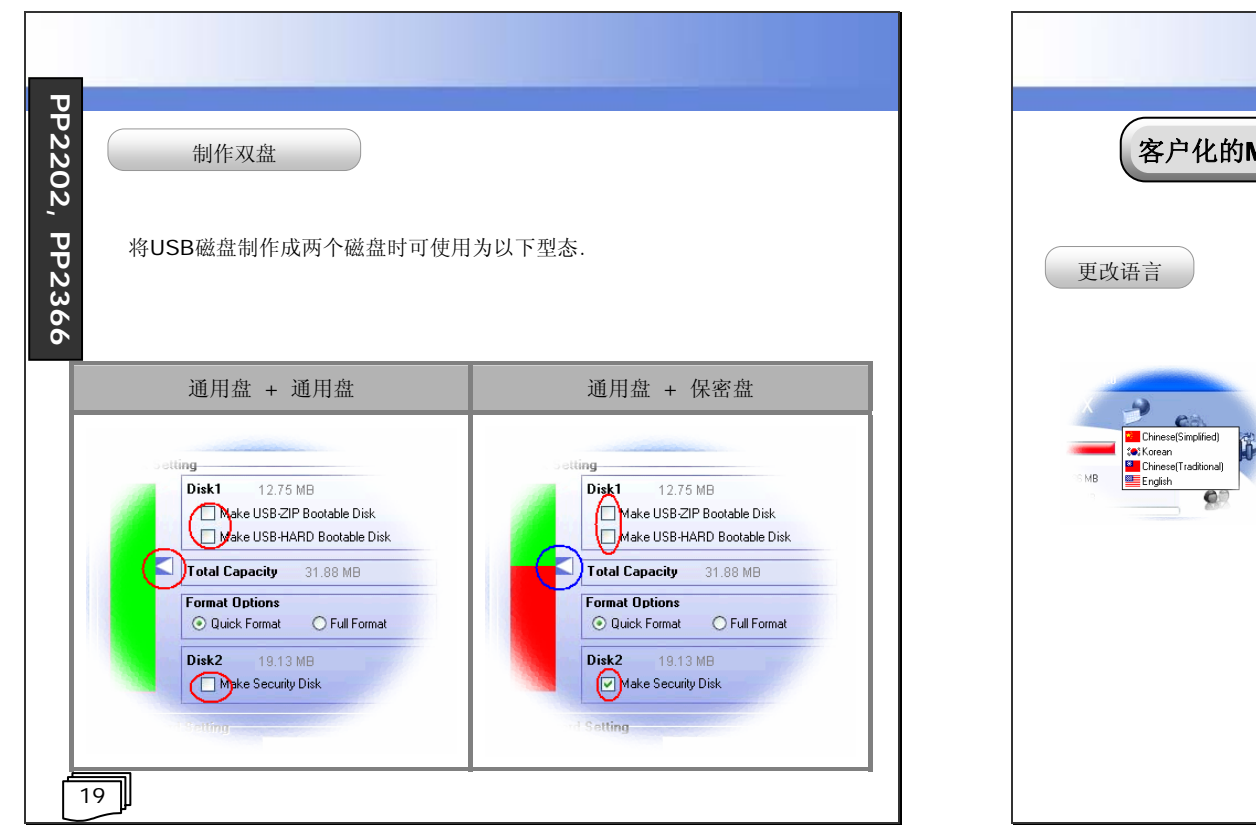

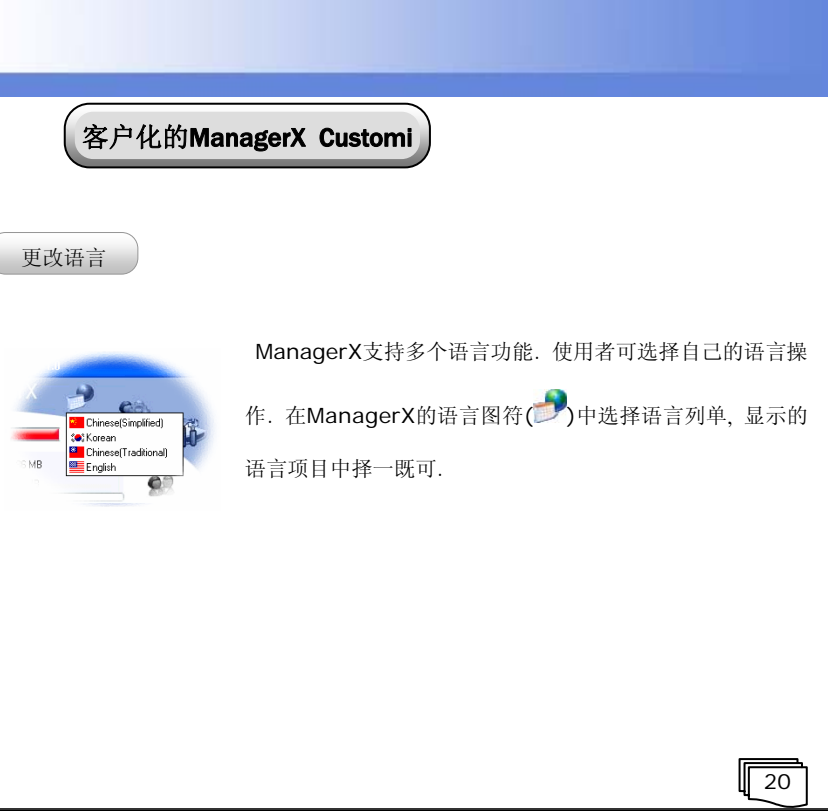

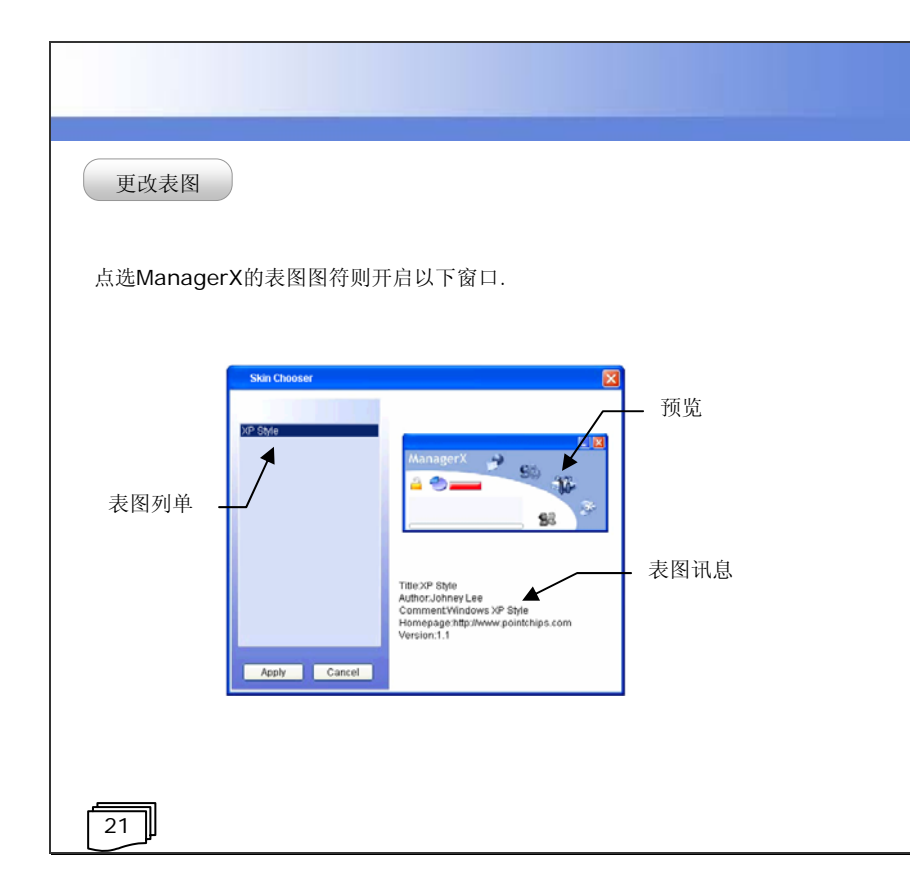

# 其它参数

其它参数为设定ManagerX所提供的附加功能选项时使用的项目.执行ManagerX则在 窗口右下角的功能条中显示ManagerX图符.将鼠标点选其同时按下鼠标右键则出现选 单.按下其它参数(Preference)则显示选择窗.

22

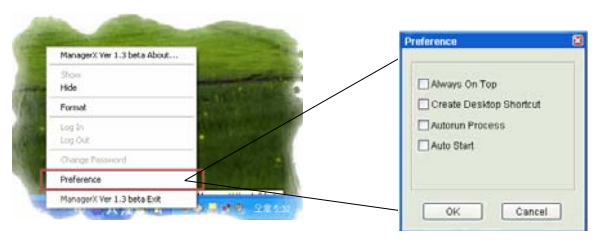

## 常驻最上层(Always on top)

可让ManagerX常驻在画面最上层的功能选项,协助使用者可迅速使用ManagerX.

建立快捷方式于桌面(Create Desktop Shor

方便使用者在计算器桌面建立ManagerX快捷方式的功能.

### 自动执行(Autorun)

当计算机的USB头有连接USB-Disk时,则自动执行ManagerX的 Autorun功能. 如同在CD-Rom盘放入CD-ROM时自动执行的功能. Autorun.inf 档案以文档格式(ASCII),文法如下.

[Autorun]

23

open=该执行的档名

如) Notepad.exe为例,将Autorun.inf 当输入如下即可。

[Autorun]

open=notepad.exe

▲ notepad.exe 档案必须同Autorun.inf 档案复制在USB储存装置的路径内方能动作.

起始Windows时自动执行(Auto Start)

每当关闭计算机时若希望执行ManagerX时可设定该功能选项.

24

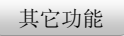

### Popup Message

ManagerX在连接或卸除USB盘于USB头时显示USB-Disk连接状态的讯息窗.

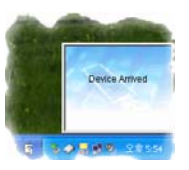

25

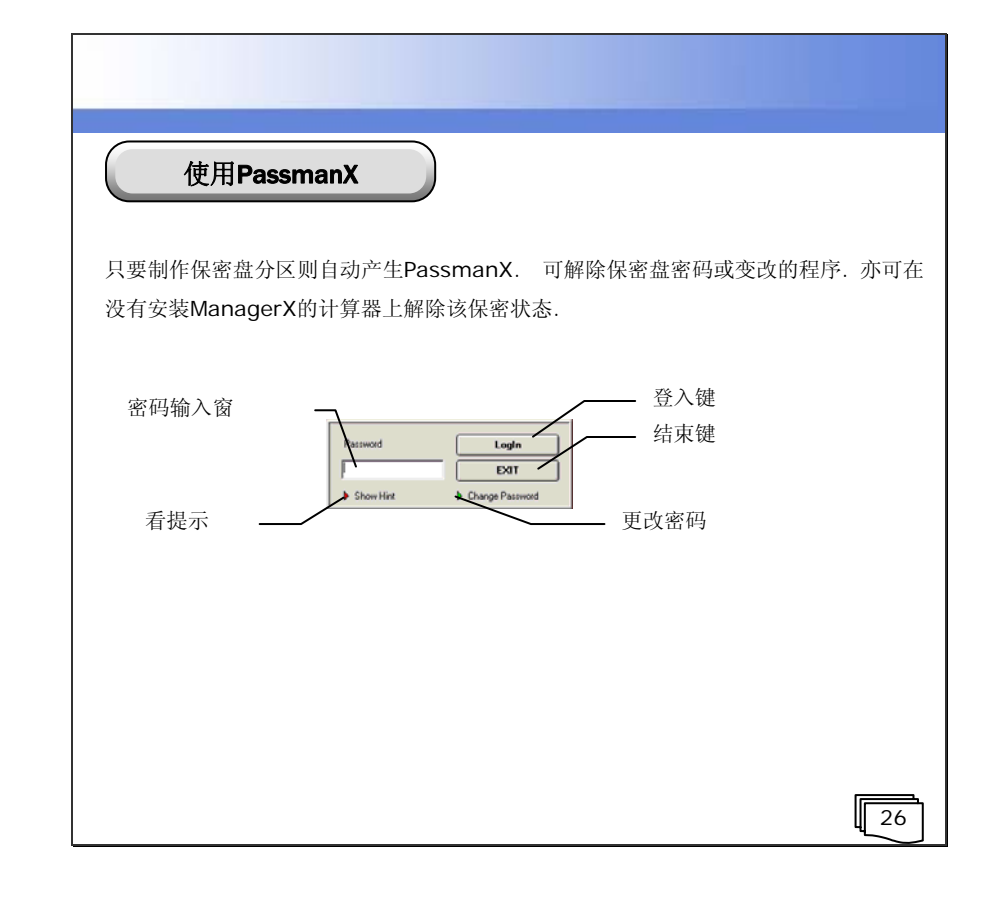

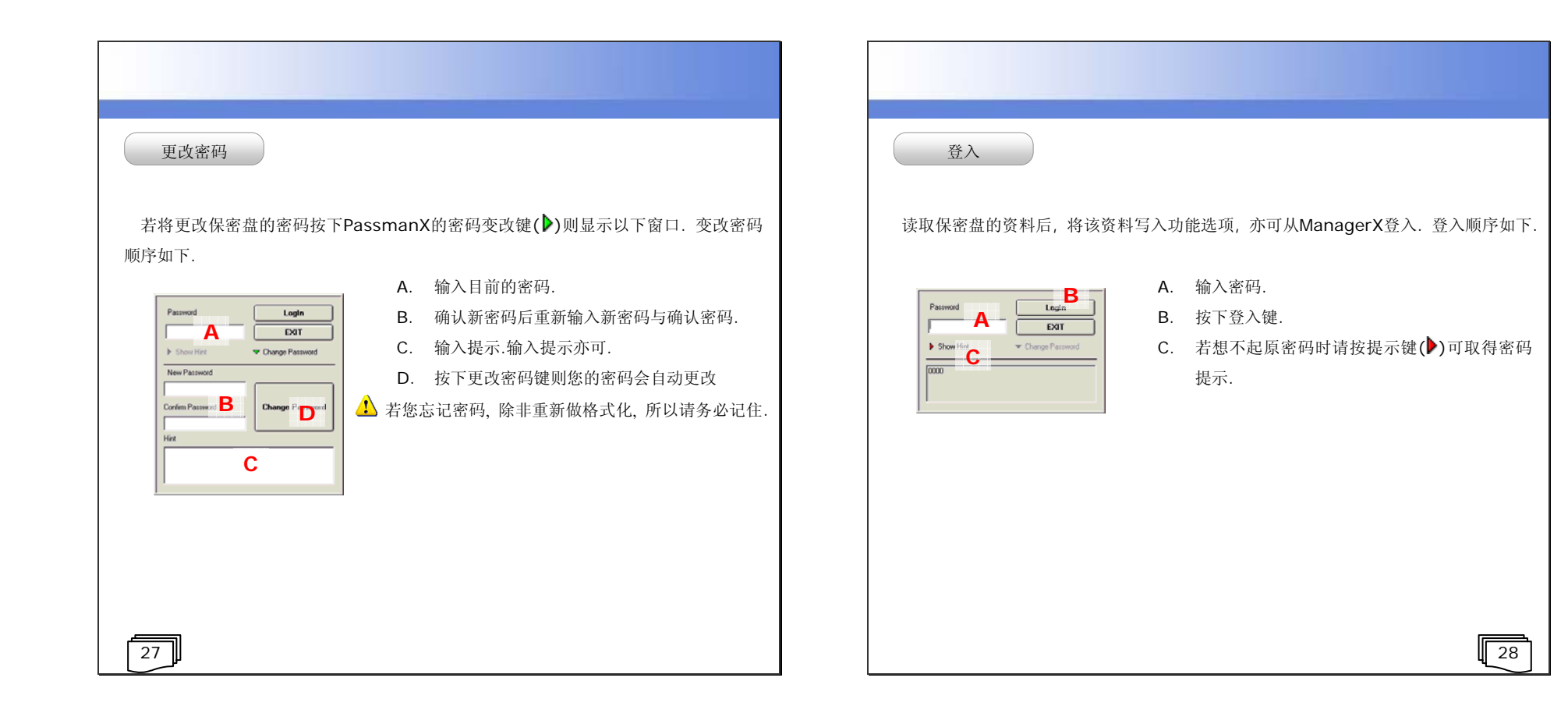